Veldzigt 263454 PW De Meern

T +31 (0)30 65 85 125 F +31 (0)30 66 20 758

info@alcadis.nlwww.alcadis.nl

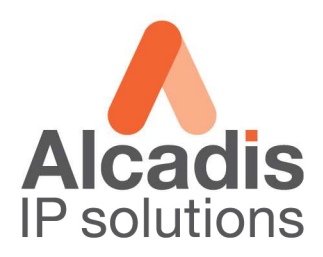

# Technote

## **EnGenius EOC serie**

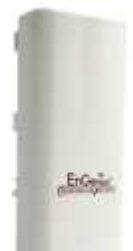

**Configuratie Point to Point** 

Datum: 14-07-2010 Versie: 1.0

| Veldzigt 26      |
|------------------|
| 3454 PW De Meern |

info@alcadis.nlwww.alcadis.nl

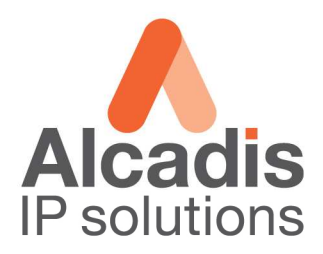

### Access Point instellingen (zender)

Login op het default IP adres **192.168.1.1** met gebruikersnaam: **admin** en wachtwoord: **admin** Klik op **System Properties** en stel de landcode in en kies in de keuzelijst voor optie Access Point en klik Apply.

| EnGenius                                                                                               | Wireless Outdoor Access Point/ Client Bridge |                                |                        |            |  |  |  |
|----------------------------------------------------------------------------------------------------|----------------------------------------------|--------------------------------|------------------------|------------|--|--|--|
| Access Point                                                                                           | System Prope                                 | erties                         |                        | Home Reset |  |  |  |
|                                                                                                    | Device Name                                  | Access Point                   | ( 1 to 32 characters ) |            |  |  |  |
| Status                                                                                                 | Country/Region                               | Netherlands                    |                        |            |  |  |  |
| • Main<br>• Wireless Client List<br>• System Log                                                       | Operation Mode                               | Access Point     Client Bridge |                        |            |  |  |  |
| System                                                                                                 |                                              | Client Router                  |                        |            |  |  |  |
| System Properties                                                                                      |                                              |                                |                        |            |  |  |  |
| Spanning Tree Settings                                                                                 | Apply Cancel                                 |                                |                        |            |  |  |  |
| Wireless<br>Wireless Network<br>Wireless MAC Filter<br>WDS Link Settings<br>Wireless Advanced Settings |                                              |                                |                        |            |  |  |  |
| Management<br>Administration<br>Management VLAN                                                        |                                              |                                |                        |            |  |  |  |
| SNMP Settings     Declary (Dectars) Settings                                                           |                                              |                                |                        |            |  |  |  |
| Backup/Resure Settings     Firmware Upgrade     Time Settings                                          |                                              |                                |                        |            |  |  |  |

Klik op IP Settings in het linker menu om het IP adres aan te passen. Het IP adres welke u kunt gebruiken is afhankelijk van het netwerk waarin de unit geplaatst wordt.

| EnGeniius                                                                                                    | Vireless Outdoor   | Access Point/ Client Bridge                                                                  |            |
|----------------------------------------------------------------------------------------------------|--------------------|----------------------------------------------------------------------------------------------|------------|
| Access Point                                                                                                    | IP Settings        |                                                                                              | Home Reset |
| Status                                                                                                    | IP Network Setting | <ul> <li>Obtain an IP address automatically (DHCP)</li> <li>Specify an IP address</li> </ul> |            |
| • Main                                                                                                    | IP Address         | 192 . 168 . 1 . 1                                                                            |            |
| Wireless Client List     System Log                                                                                                    | IP Subnet Mask     | 255 . 255 . 255 . 0                                                                          |            |
| System                                                                                                    | Default Gateway    |                                                                                              |            |
| System Properties                                                                                                    | Primary DNS        |                                                                                              |            |
| IP Settings     Spanning Tree Settings                                                                                                    | Secondary DNS      |                                                                                              |            |
| Wireless<br>Wireless Network<br>Wireless MAC Filter<br>WDS Link Settings<br>Wireless Advanced Settings<br>Management<br>Administration<br>Management VLAN<br>SNMP Settings<br>Backup/Restore Settings | Apply Cancel       |                                                                                              |            |
| Firmware Upgrade     Time Settings                                                                                                    |                    |                                                                                              |            |
| × 1.00                                                                                                    |                    |                                                                                              |            |

- Veldzigt 26
- 3454 PW De Meern

info@alcadis.nlwww.alcadis.nl

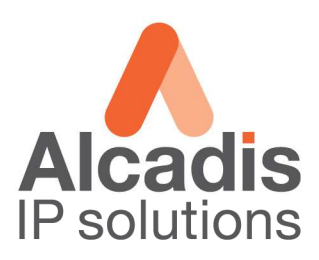

Kies in het linker menu voor Wireless Network.

| EnGenius                                                                                                    | Wireless Outdoor Access Point/ Client Bridge |                  |                                                      |             |             |       |
|----------------------------------------------------------------------------------------------------|----------------------------------------------|------------------|------------------------------------------------------|-------------|-------------|-------|
| Access Point                                                                                                    | Wireless Network                             |                  |                                                      | 0           | Home        | Reset |
|                                                                                                    | Wireless Mode                                | 802.11a (5       | GHz/54Mbps)                                          |             |             |       |
| Status                                                                                                    | Channel / Frequency                          | Ch48-5.240       | GHz 🔽 🗖 Auto                                         |             |             |       |
| Main     Wireless Client List                                                                                                    | AP Detection                                 | Scan             |                                                      |             |             |       |
| System Log                                                                                                    |                                              |                  | Current Profiles                                     |             |             |       |
| System                                                                                                    | SSID                                         |                  | Security                                             | VID         | Enable      | Edit  |
| System Properties                                                                                                    | EnGenius1                                    |                  | Open System/No Encryption                            | 1           |             | Edit  |
| <ul> <li>IP Settings</li> <li>Spanning Tree Settings</li> </ul>                                                                     | EnGenius2                                    |                  | Open System/No Encryption                            | 2           |             | Edit  |
| 10/2 - La ca                                                                                                    | EnGenius3                                    |                  | Open System/No Encryption                            | 3           | Γ           | Edit  |
| Wireless Network                                                                                                    | EnGenius4                                    |                  | Open System/No Encryption                            | 4           |             | Edit  |
| Wireless MAC Filter     Wireless Advanced Settings     Wireless Advanced Settings                                                   | Profile (SSID)Isolation                      | No Iso<br>Solate | lation<br>all Profiles (SSIDs) from each other using | VLAN (802.1 | Q) standard |       |
| Management<br>Administration<br>Management VLAN<br>SNMP Settlings<br>Backup/Restore Settlings<br>Firmware Upgrade<br>Time Settlings | Apply Cancel                                 |                  |                                                      |             |             |       |

Selecteer bij Wireless Mode de band waarop u wilt gaan uitzenden. Selecteer bij Channel het kanaal waarop u zal gaan uitzenden.

#### Klik op de edit button van het eerste SSID

|                             | SSID Profile       |                    |                        |          |       |  |
|-----------------------------|--------------------|--------------------|------------------------|----------|-------|--|
| Genius                      | Wireless Setting   | Wireless Setting   |                        |          |       |  |
|                             | SSID               | EnGenius1          | (1 to 32 characters)   |          |       |  |
| cess Point                  | VLAN ID            | 1                  | (1~4095)               |          | Keset |  |
|                             | Suppressed SSID    |                    |                        |          |       |  |
| us                          | Station Separation | C Enable           | Disable                |          |       |  |
| i<br>less Client List       | Wireless Security  |                    |                        |          |       |  |
| eni Log                     | Security Mode      | WEP                |                        |          |       |  |
| tem                         | Auth Type          | Shared Key 💌       |                        | 10 A     | Edit  |  |
| n Properties<br>ings        | Input Type         | Hex                |                        |          | Edit  |  |
| ning Tree Settings          | KeyLength          | 40/64-bit (10 hex) | tigits or 5 ASCII chan |          | Edit  |  |
| ess                         |                    |                    |                        |          | Edit  |  |
| Network                     | Default Key        | 1 📼                |                        |          | Edit  |  |
| s MAC Filter<br>nk Settings | Key1               | 1212121212         |                        |          |       |  |
| Advanced Settings           | Key2               |                    |                        | lard     |       |  |
| ment                        | Kev3               |                    |                        |          |       |  |
| ition                       | Kevi               |                    |                        |          |       |  |
| IT VLAN                     | neya               |                    |                        |          |       |  |
| store Settings              |                    |                    |                        |          |       |  |
| re Upgrade                  | Save Cancel        |                    |                        |          |       |  |
| Jettings                    |                    |                    |                        | <u> </u> |       |  |

Onder wireless settings vult u een SSID in en wanneer nodig het Vlan ID. Onder wireless security kiest u voor de gewenste security sterkte.

Klik op Save. Vervolgens onder de profile list nogmaals op Apply om de settings door te voeren.

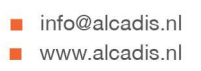

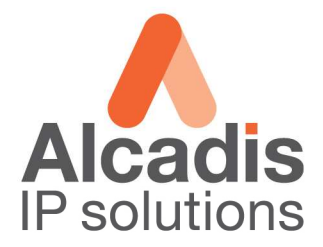

## Client Bridge instellingen (ontvanger)

Login op het default IP adres **192.168.1.1** met gebruikersnaam: **admin** en wachtwoord: **admin** Klik op **System Properties** en stel de landcode in en kies in de keuzelijst voor optie **Client Bridge** en klik **Apply.** 

| EnGenius                                                                                                    | Wireless Outdoor Access Point/ Client Bridge |                                              |                      |            |  |  |
|----------------------------------------------------------------------------------------------------|----------------------------------------------|----------------------------------------------|----------------------|------------|--|--|
| Client Bridge                                                                                                    | System Prop                                  | erties                                       |                      | Home Reset |  |  |
|                                                                                                    | Device Name                                  | Access Point                                 | (1 to 32 characters) |            |  |  |
| Status                                                                                                    | Country/Region                               | Netherlands                                  |                      |            |  |  |
| <ul> <li>Matti<br/>Connection Status</li> <li>System Log</li> <li>System Properties</li> <li>IP Settings</li> <li>Spanning Tree Settings</li> <li>Wireless Network</li> <li>Wireless Security</li> </ul> | Operation Mode                               | Client Bridge<br>WDS Bridge<br>Client Router |                      |            |  |  |
| Wireless Advanced Settings     Management     Administration     SNMP Settings     Backup/Restore Settings     Firmware Upgrade     Time Settings     Log     Diagnostics                                |                                              |                                              |                      |            |  |  |

Klik op IP Settings in het linker menu om het IP adres aan te passen. Het IP adres welke u kunt gebruiken is afhankelijk van het netwerk waarin de unit geplaatst wordt.

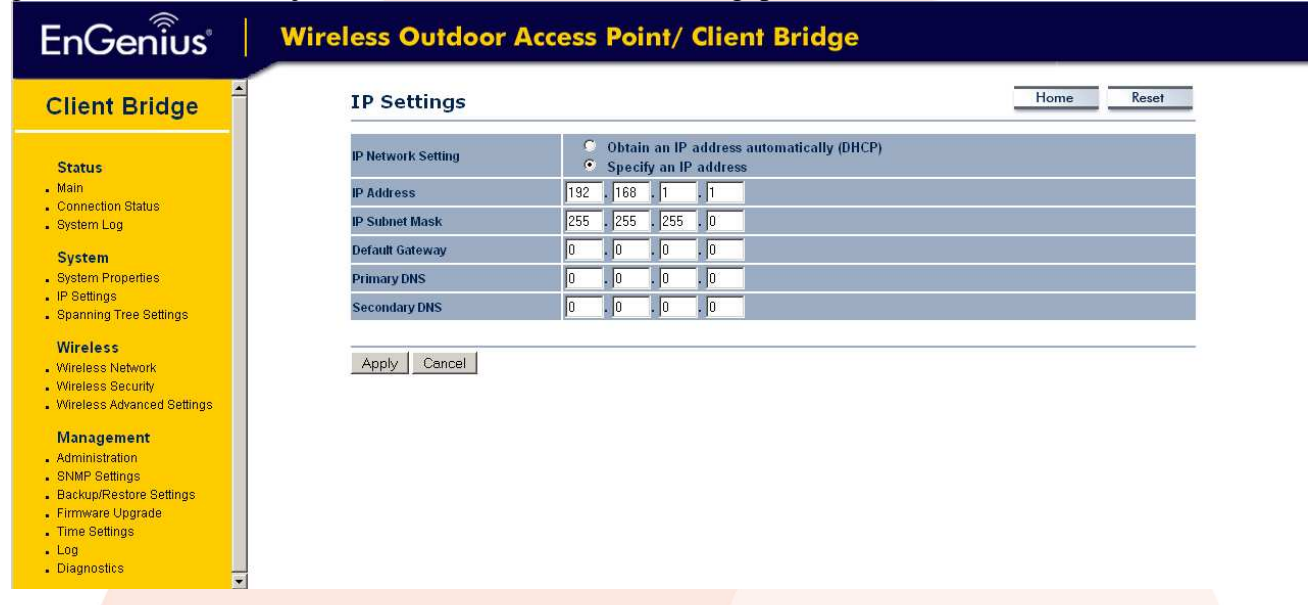

- Veldzigt 26
- 3454 PW De Meern

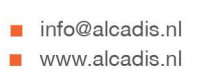

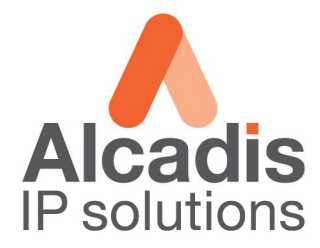

#### Kies in het linker menu voor Wireless Network.

| EnGenius                                                                                                    | Wireless Outdoor Access Point/ Client Bridge |                                                                                                    |            |  |  |  |
|----------------------------------------------------------------------------------------------------|----------------------------------------------|----------------------------------------------------------------------------------------------------|------------|--|--|--|
| Client Bridge                                                                                                    | Wireless Net                                 | work                                                                                                    | Home Reset |  |  |  |
|                                                                                                    | Wireless Mode                                | 802.11a (5GHz/54Mbps)                                                                                                    |            |  |  |  |
| Status<br>Main<br>Connection Status<br>System Log                                                                                                    | SSID                                         | Specify the static SSID :<br>EnGenius (1 to 32 characters)<br>Or press the button to search for any available WLAN Service.<br>Site Survey |            |  |  |  |
| System     System Properties                                                                                                    | Prefer BSSID                                 |                                                                                                    |            |  |  |  |
| IP Settings     Comming Tree Cottings                                                                                                    | WDS Client                                   | 🔍 Enable 💿 Disable                                                                                                    |            |  |  |  |
| Wireless Network     Wireless Network     Wireless Security     Wireless Security     Wireless Advanced Settings     Management     Administration     SNMP Settings     Backup/Restore Settings     Firmware Upgrade     Time Settings     Log     Diagnostics | Apply Cancel                                 |                                                                                                    |            |  |  |  |

#### Klik op de button Site Survey.

| EnGenius                                                                                                    | Wireless Outdo    | oor Acc  | ess Point | / Client Bri | idge |          |                     |
|----------------------------------------------------------------------------------------------------|-------------------|----------|-----------|--------------|------|----------|---------------------|
| Client Bridge                                                                                                    | Site Survey       | ·        |           |              |      |          |                     |
|                                                                                                    | 5GHz Site Surve   | ey       |           |              |      | I :Infra | structure 🛃 :Ad_hoc |
| Status                                                                                                    | BSSID             | SSID     | Channel   | Signal       | Туре | Security | Network Mode        |
| . Main                                                                                                    | 00:06:5a:00:dd:e7 |          | 124       | -77 dBm      | А    | WPA2     | Å                   |
| Connection Status                                                                                                    | 00:06:5a:80:dd:e7 |          | 124       | -78 dBm      | А    | WPA2     | Å                   |
| <ul> <li>System Log</li> </ul>                                                                                                    | 00:1a:6d:72:49:10 | Intranet | 104       | -86 dBm      | А    | WPA      | A I                 |
| Spanning Tree Settings     Wireless     Wireless Network     Wireless Security     Wireless Advanced Settings     Management     Administration     SIMMP Settings     Backup/Restore Settings     Firmware Upgrade     Time Settings     Log |                   |          |           |              |      |          |                     |

In de lijst welke nu zichtbaar wordt zal het netwerk terug komen wat reeds is geconfigureerd. Klik op het BSSID om het netwerk te selecteren.

- Veldzigt 26
- 3454 PW De Meern

info@alcadis.nlwww.alcadis.nl

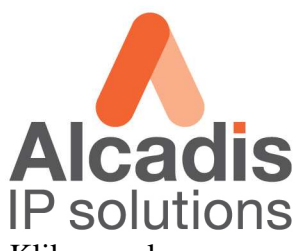

Geef vervolgens de betreffende beveiliging op waarop het Access Point is ingesteld. Klik vervolgens op Apply, de verbinding wordt nu tot stand gebracht.

| EnGenius                                        | Wireless Outdoor                                       | Access Point/ Client Bridge                                                                                      |  |  |  |  |
|-------------------------------------------------|--------------------------------------------------------|----------------------------------------------------------------------------------------------------|--|--|--|--|
| Client Bridge                                   | Wireless Securit                                       | Y Home Reset                                                                                                    |  |  |  |  |
| Status                                          | Changing the wireless securi<br>configuration session, | ity settings may cause this wireless client to associate with a different one. This may temporarily disrupt your |  |  |  |  |
| , Main                                          | Security Mode                                          | WEP                                                                                                    |  |  |  |  |
| Connection Status                               | Auth Type                                              | Open System 💌                                                                                                    |  |  |  |  |
| System Log                                      | Input Type                                             | Hex                                                                                                    |  |  |  |  |
| System                                          | Key Length                                             | 40/64-bit (10 hex digits or 5 ASCII char)                                                                        |  |  |  |  |
| System Properties<br>IP Settings                | risy Longit                                            |                                                                                                    |  |  |  |  |
| Spanning Tree Settings                          | Default Key                                            | 1                                                                                                    |  |  |  |  |
| Wireless                                        | Key1                                                   |                                                                                                    |  |  |  |  |
| Mireless Network                                | Kev2                                                   |                                                                                                    |  |  |  |  |
| Wireless Security<br>Wireless Advanced Settings | Key3                                                   |                                                                                                    |  |  |  |  |
|                                                 | iteys                                                  |                                                                                                    |  |  |  |  |
| Management                                      | Key4                                                   |                                                                                                    |  |  |  |  |
| Administration                                  |                                                        |                                                                                                    |  |  |  |  |
| aniwr aeungs<br>Backun/Restore Settings         | Apply Cancel                                           | Apply Cancel                                                                                                    |  |  |  |  |
| Firmware Upgrade                                |                                                        |                                                                                                    |  |  |  |  |
| Time Settings                                   |                                                        |                                                                                                    |  |  |  |  |
| - Log                                           |                                                        |                                                                                                    |  |  |  |  |

Log
 Diagnostics

-